## Sådan giver du SAGRO adgang til landbrugsindberetning.dk

Fuldmagt til at indberette besætninger, gødningsregnskab og andet på dine vegne.

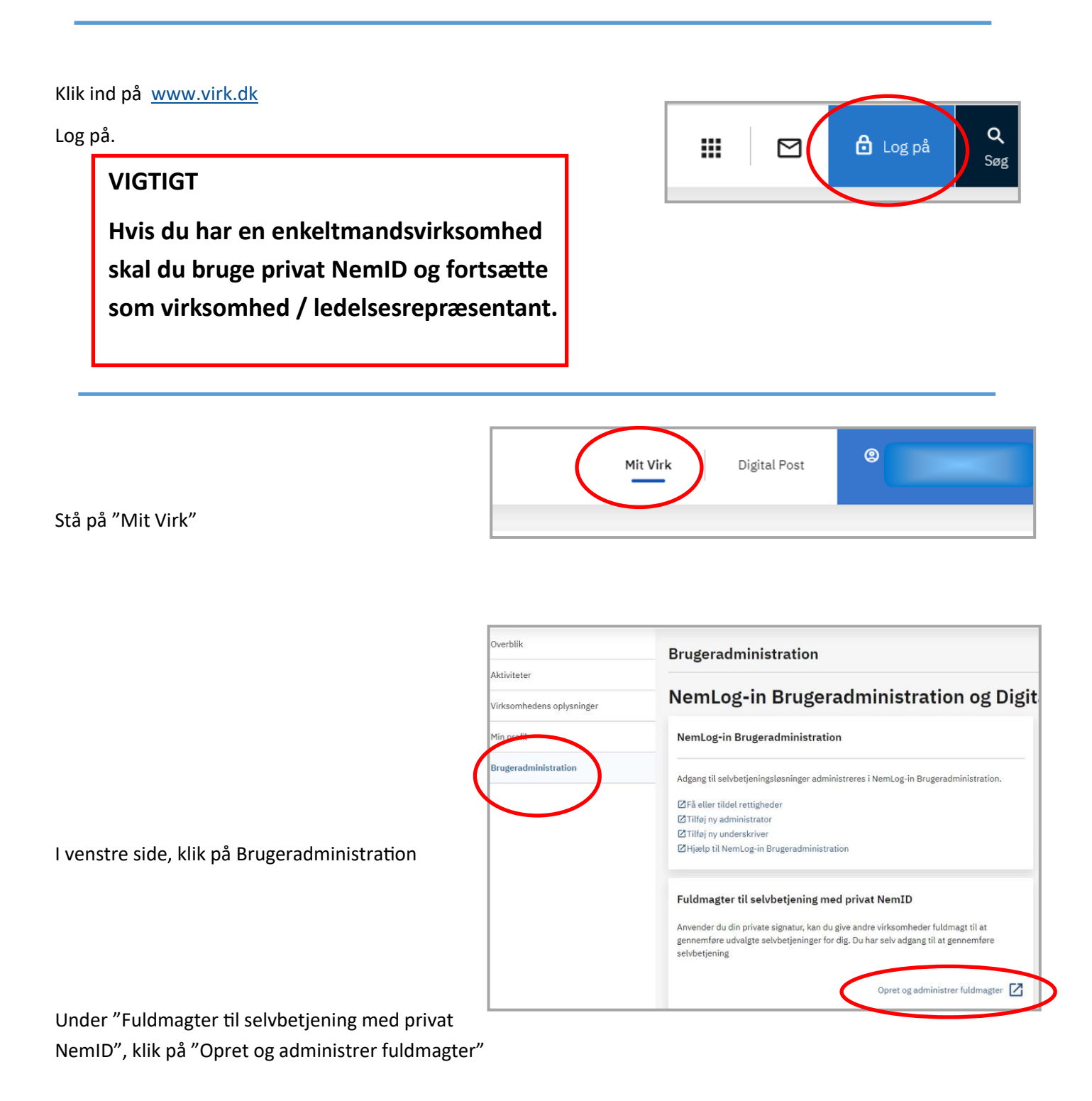

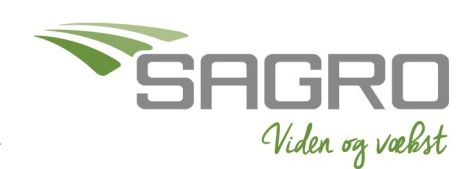

Senest redigeret 24-08-2022

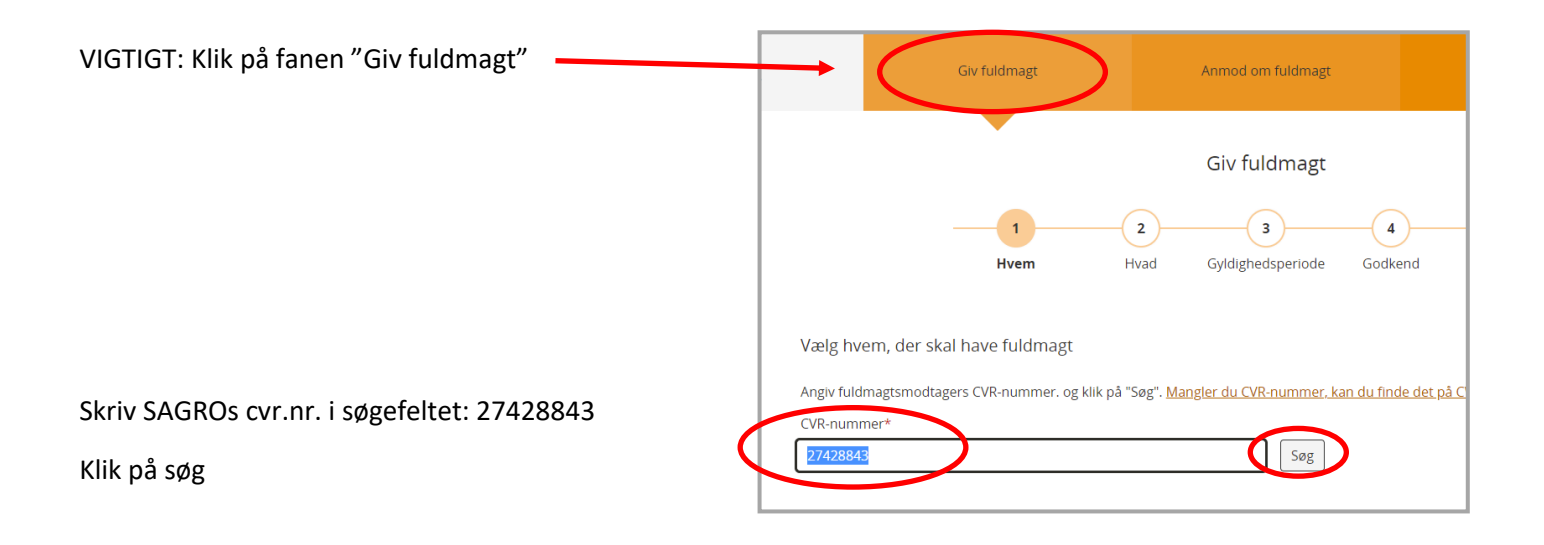

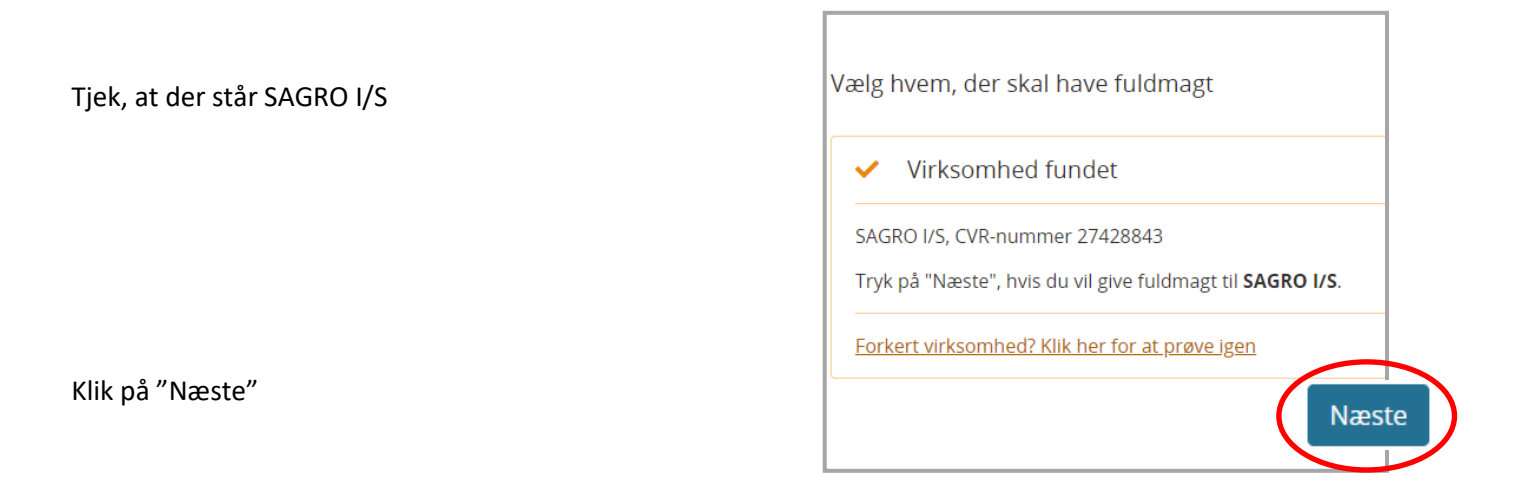

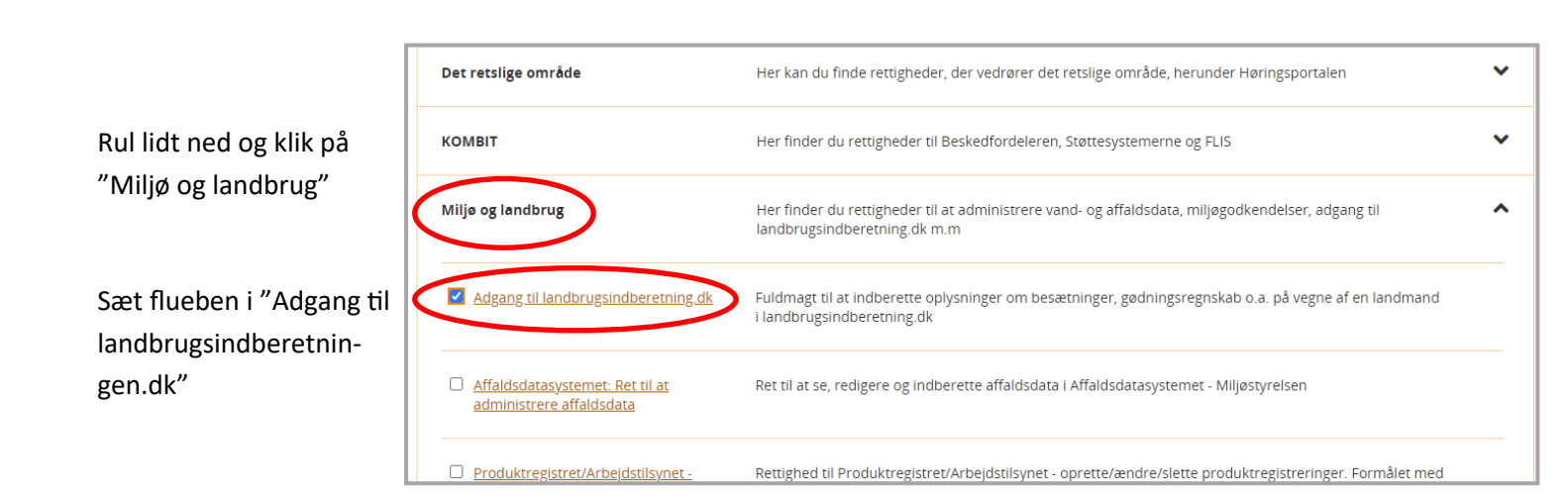

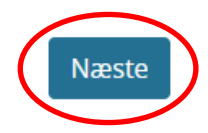

SAGRO Viden og vækst

Rul helt ned i bunden og klik på "Næste"

Senest redigeret 24-08-2022

|                                             |                                                                                      |                                                      |                                 | _     |
|---------------------------------------------|--------------------------------------------------------------------------------------|------------------------------------------------------|---------------------------------|-------|
|                                             |                                                                                      | Vælg gyldighedsperiode                               |                                 |       |
|                                             |                                                                                      | Fuldmagten skal gælde fra dags dato og til og med: * |                                 |       |
| Gyldighedsperiode er forvalgt, så klik på ' | Næste"                                                                               | ۲                                                    | Fuldmagten bliver tilbagekaldt. |       |
|                                             |                                                                                      | 0                                                    | Vælg selv udløbsdato:           |       |
|                                             |                                                                                      |                                                      | dd-MM-åååå                      |       |
|                                             |                                                                                      |                                                      |                                 | Næste |
|                                             |                                                                                      |                                                      |                                 |       |
|                                             | Godkend fuldmagt<br>Du skal nu underskrive med dit NemiD for at godkende fuldmagten. |                                                      |                                 |       |
|                                             |                                                                                      |                                                      |                                 |       |

| Klik på "Underskriv"                | Jeg                                                                                     |                                                                                                    |  |
|-------------------------------------|-----------------------------------------------------------------------------------------|----------------------------------------------------------------------------------------------------|--|
|                                     | Giver fuldmagt til                                                                      | SAGRO I/S                                                                                                    |  |
|                                     | Med disse rettigheder                                                                   | Adgang til landbrugsindberetning.dk                                                                                                |  |
|                                     |                                                                                         | Fuldmagt til at indberette oplysninger om besætninger, gødningsregnskab o.a. på vegne af en<br>landmand i landbrugsindberetning.dk |  |
|                                     |                                                                                         | Fuldmagt til at indberette oplysninger om besætninger, gødningsregnskab o.a. på vegne af en<br>landmand i landbrugsindberetning.dk |  |
|                                     | Udløbsdato                                                                              | 24-04-2032                                                                                                    |  |
| Og underskriv fuldmagten med NemID. | Hvis du skal ændre oplysningerne i fuldmagten, skal du gå tilbage til de forrige sider. |                                                                                                    |  |
|                                     |                                                                                         |                                                                                                    |  |

Når fuldmagten er godkendt, kan du se den under "Mine fuldmagter"

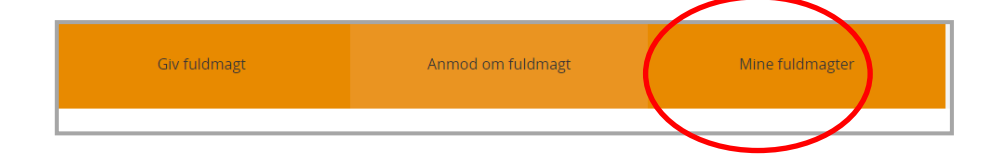

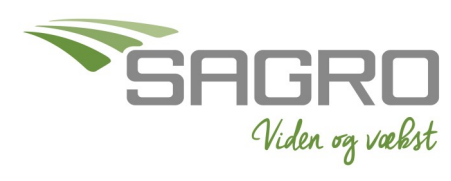

Senest redigeret 24-08-2022